| Приемка ТТН                 |
|-----------------------------|
| Возврат товара/Отправка ТТН |
| Склад                       |
| Торговый зал                |
| Справочники                 |
| Журнал учета продаж         |
| Закрытия смен               |
| Настройки                   |

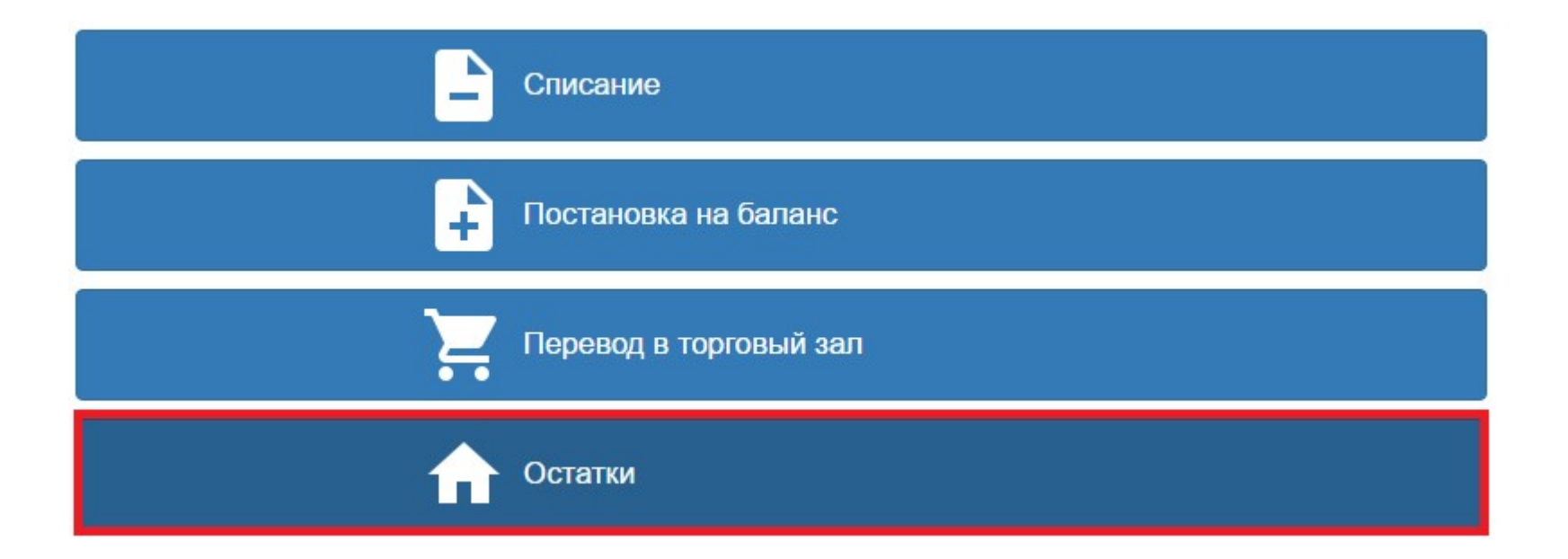

| 2annocum  | OCTATIVIA |
|-----------|-----------|
| Januounid | остатки   |
|           |           |

4

0014251000001662662 Водка "ПУТИНКА КЛАССИЧЕСКАЯ"

5 0116118000003022062 Водка "РУССКАЯ ВАЛЮТА"

| Π  | оиск продукции      |                                            |               |              |             |                    |            |
|----|---------------------|--------------------------------------------|---------------|--------------|-------------|--------------------|------------|
| Ал | ко-код:             | алко-код                                   | Наименование: | наименование |             |                    | Поиск      |
|    |                     |                                            |               |              |             | Поиск по PDF       | 417 и EAN  |
| Nº | Алко-код            | Наименование                               |               |              | Объём,<br>л | Крепость, %<br>об. | Количество |
| 1  | 0116117000001264219 | Водка "ГРАФ ЛЕДОФФ (GRAF LEDOFF)"          |               |              | 0.500       | 40.000             | 5          |
| 2  | 0001015000001189818 | Водка "День чудесный"                      |               |              | 0.250       | 40.000             | 24         |
| 3  | 0116117000002603813 | Водка "МЕРНАЯ НА МОЛОКЕ (MERNAYA ON MILK)" |               |              | 0.500       | 40.000             | 5          |

0.500

0.500

40.000

40.000

20

40

## После этого, в Мониторинге запросов (находится в раздел «Справочники), Вы можете отслеживать состояние ответа от ЕГАИС.

## ■ - История запросов ЕГАИС справочников | Хиславичское районное

|  | Главная / | Справочники | История : | запросов | справочников |
|--|-----------|-------------|-----------|----------|--------------|
|--|-----------|-------------|-----------|----------|--------------|

| Тип                                | Время               | Состояние     | Параме |
|------------------------------------|---------------------|---------------|--------|
| Запрос остатков                    | 2016-10-31 13:36:17 | К отправке    |        |
| Запрос остатков (v1)               | 2016-10-31 13:36:16 | К отправке    |        |
| Запрос остатков в торговом<br>зале | 2016-10-31 06:13:54 | Ответ получен |        |
| Запрос остатков                    | 2016-10-31 06:13:54 | Ответ получен |        |
| Запрос остатков в торговом<br>зале | 2016-10-30 06:13:53 | Ответ получен |        |

Процедура запроса остатков возможна раз в час. Если в строке «Состояние» будет «Ответ с ошибкой», повторите «Запрос остатков» со склада «Склад» через 1-1.5 часа.

К следующему шагу можно приступать при статусе «Ответ получен» у запроса «Запрос остатков».

| Приемка ТТН                 |
|-----------------------------|
| Возврат товара/Отправка ТТН |
| Склад                       |
| Торговый зал                |
| Справочники                 |
| Журнал учета продаж         |
| Закрытия смен               |
| Настройки                   |

| -        | Списание               |
|----------|------------------------|
| +        | Постановка на баланс   |
| Ä        | Перевод в торговый зал |
| <b>^</b> | Остатки                |

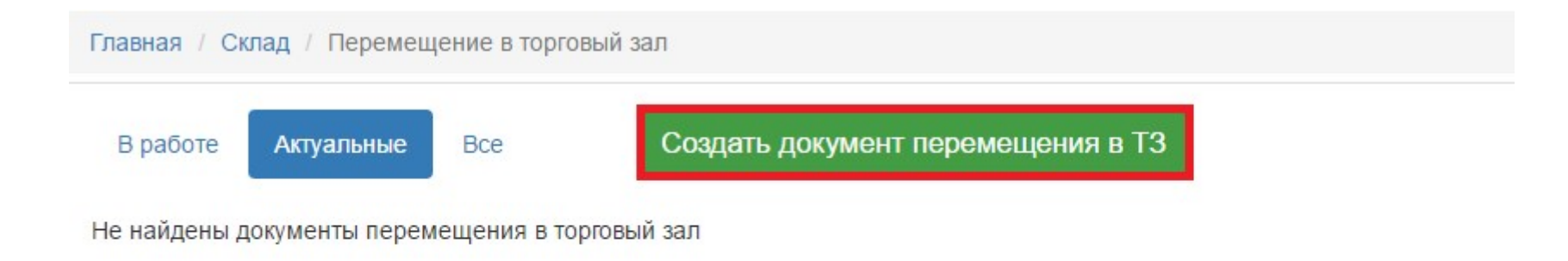

| Ном          | мер: ном   | ер документа перемещения       |                     |                             | 1                             |         |
|--------------|------------|--------------------------------|---------------------|-----------------------------|-------------------------------|---------|
| Да           | ата: гггг- | ММ-ДД                          |                     |                             | <b>Ť</b>                      |         |
| Комментар    | оий:       |                                |                     |                             |                               |         |
|              |            |                                |                     |                             |                               |         |
| Отправить Со | охранить   |                                |                     |                             |                               |         |
|              | sub annu s | дооавить алкоголь из           | з остатков До       | бавить все остатки          | 2                             |         |
| #            | Наименс    | дооавить алкоголь из           | з остатков До<br>Ал | бавить все остатки          | 2<br>06ъем, л.                | Крепост |
| #            | Наименс    | дооавить алкоголь из<br>ование | а остатков До<br>Ал | бавить все остатки<br>кокод | 2<br>Объем, л.<br>Нет позиций | Крепост |

Нумерацию можете начинать с числа «1» и в будущем идти по порядку.

| Тлавная / Склад / Спис | ок документов перемещения в 13 / Создание документа перемещения в 13 |
|------------------------|----------------------------------------------------------------------|
| Номер:                 | номер документа перемещения                                          |
|                        |                                                                      |
| Дата:                  | гггг-мм-дд                                                           |
|                        |                                                                      |
| Комментарий:           |                                                                      |
|                        |                                                                      |

Сохранить Добавить алкоголь из остатков Добавить все остатки Отправить Наименование Алкокод Объем, л. Крепость, % об. Справка А Справка Б Количество - 5 Водка "ГРАФ ЛЕДОФФ (GRAF LEDOFF)" 0116117000001264219 0.500 40.000 FA-00000018859598 FB-000000431484195 24 2 Водка "День чудесный" 0001015000001189818 0.250 40.000 FA-00000026196824 FB-000000472688041 -Водка "МЕРНАЯ НА МОЛОКЕ (MERNAYA ON 5 3 0116117000002603813 0.500 40.000 FA-00000021531066 FB-000000431484196 -MILK)" Водка "ПУТИНКА КЛАССИЧЕСКАЯ" 0014251000001662662 0.500 40.000 FA-00000019474344 FB-000000472688040 20 -5 Водка "РУССКАЯ ВАЛЮТА" 0116118000003022062 0.500 40.000 FA-00000022733194 FB-000000431484194 40 -Водка "ХОРТИЦЯ-КЛАССИЧЕСКАЯ", торговая 40.000 5 6 0150117000001857907 0.500 FA-000000021681183 FB-000000431483615 марка "Хортиця" Коньяк четырехлетний "Трофейный" F 0013946000001878376 0.500 40.000 FA-00000014920640 FB-00000363823725 -1

После нажатия кнопки «Отправить», сформируется акт перемещения в «Торговый зал». Состояние акта перемещения отображается точно так же как и с любыми другими накладными.

## ■ - Перемещение в торговый зал | Хиславичское районное

| Главная / Склад / Перемещение в торговый зал |            |     |                                   |                     |  |  |
|----------------------------------------------|------------|-----|-----------------------------------|---------------------|--|--|
| В работе                                     | Актуальные | Bce | Создать документ перемещения в ТЗ |                     |  |  |
| Дата                                         | Nº         |     | Примечание                        | Состояние документа |  |  |
| 2016-10-31                                   | 1          |     |                                   | В исходящих(ТТН)    |  |  |
|                                              |            |     |                                   |                     |  |  |